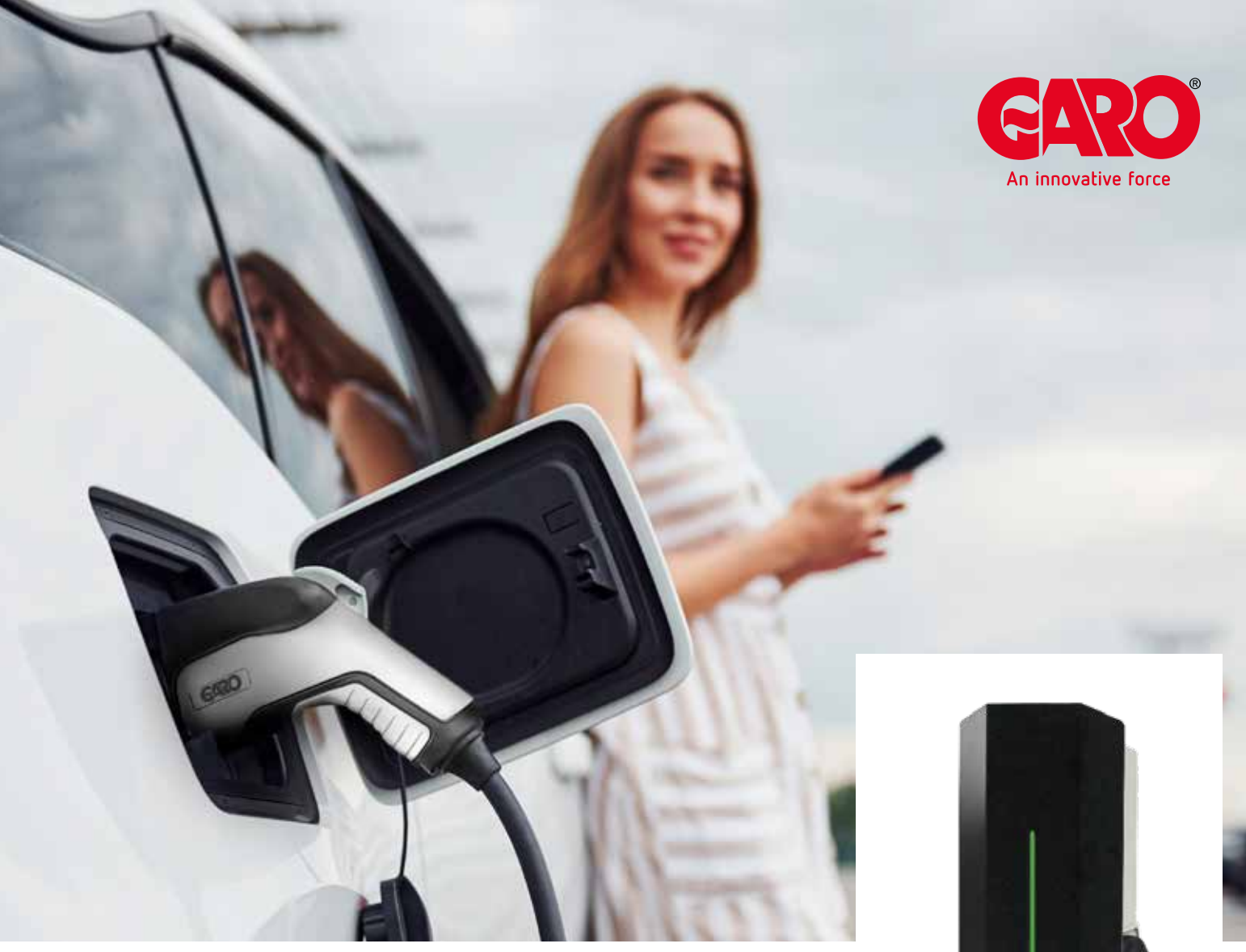

# GLB-latausaseman päivitys\*

\* myös Twin-latausasemalle

## Kytketty asema

Jotta latausaema saadaan päivitettyä, on siinä oltava WLAN-moduuli asennettuna suoraan tai ryhmäohjauksessa masterin välityksellä. Päivityksen voi tehdä helpoiten, kun järjestelmä on liitetty kohteen lähiverkkoon joko WiFi:n tai Ethernet-kaapelin kautta. Lisäksi on mahdollista tehdä offline-päivitys, jolloin ohjelma ladataan esim. Android-puhelimelle tai PC:lle ja ohjelma päivitetään laitteen muistista latausasemalle.

#### NORMAALI PÄIVITYS SIVUSTON KAUTTA:

- 1. Kytke tietokone/puhelin/tabletti samaan reitittimeen latausaseman kanssa.
- Käynnistä www-selain, mene osoitteeseen http://chargebox.webel.se ja anna latausaseman sarjanumero ja salasana.
- Mene asetuksiin ja hae päivitykset ja toimi ohjeiden mukaan.

### MANUAALINEN PÄIVITYS:

3.

5.

6.

- Kytke tietokone/puhelin/tabletti samaan reitittimeen latausaseman kanssa.
   Mene sivulle
  - Mene sivulle https://www.webel-online.se/wifi ja lataa tiedosto.

Käynnistä www-selain ja mene osoitteeseen http://chargebox.webel.se ja anna latausaseman sarjanumero ja salasana.

 Vaihda www-selaimen osoite muodosta http://192.168.0.100:8080/serialweb/index.jsp muotoon

### http://192.168.0.100:8080/update

Klikkaa painiketta "Valitse tiedosto" ja valitse juuri ladattu tiedosto (chargebox\_xx.tgz). Klikkaa päivitä ja odota kunnes latausasema on lopettanut päivityksen.

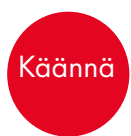

## Päivitys offline-tilassa

Android-puhelin tai -tabletti:

- Mene sivustolle
   https://www.webel-online.se/wifi
  ja lataa tiedosto puhelimellesi.
- 2. Kytkeydy puhelimellasi GLB-latausasemaan etsimällä saatavilla olevat WiFi-verkot – valitse GLB(sarjanumero) ja liity.
- Kun puhelin on yhteydessä latausaseman WiFi-verkkoon, käynnistä www-selain web browser) ja mene osoitteeseen 172.24.1.1:8080/update
- 4. Klikkaa painiketta "Valitse tiedosto/ Choose file" ja etsi juuri ladattu tiedosto (chargebox\_xx.tgz).
- Klikkaa päivitä ja odota kunnes GLBlatausasema on lopettanut päivityksen. Odota, että kaikki päivitykset tulevat suoritettua loppuun asti.

### PC-tietokone:

- Mene sivustolle
   https://www.webel-online.se/wifi ja lataa tiedosto esimerkiksi työpöydällesi.
- Kytkeydy tietokoneellasi GLB-latausasemaan etsimällä saatavilla olevat WiFi-verkot – valitse GLB(serial number) ja liity.
- Kun tietokone on yhteydessä latausaseman WiFi-verkkoon, käynnistä www-selain (web browser) ja mene osoitteeseen 172.24.1.1:8080/update
- 4. Klikkaa painiketta "Valitse tiedosto/ Choose file" ja etsi juuri ladattu tiedosto (chargebox\_xx.tgz).
- Klikkaa päivitä ja odota kunnes GLBlatausasema on lopettanut päivityksen. Odota, että kaikki päivitykset tulevat suoritettua loppuun asti.

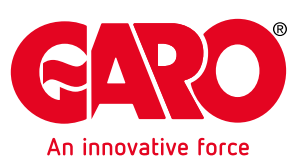